## Configurarea clientului de email pe telefoanele / tabletele Apple (iPhone / iPad /iPod)

1. Mergeti la Setari / Settings si accesati "Passwords & Accounts"

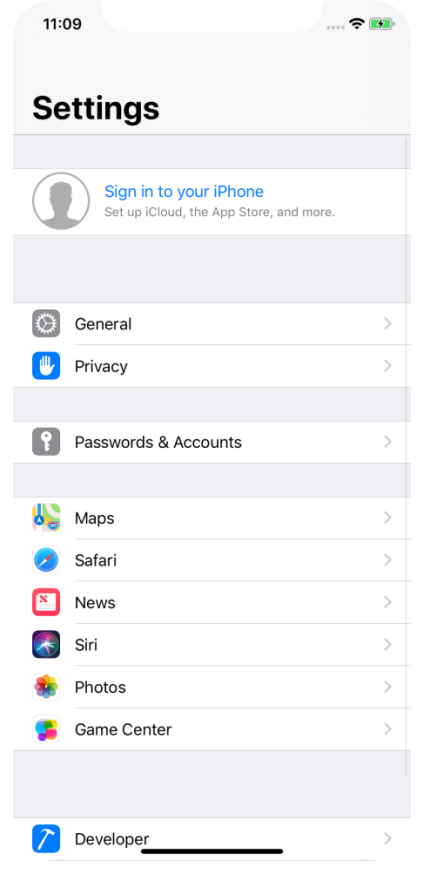

3. "Add Account"

.... 🗢 🗾

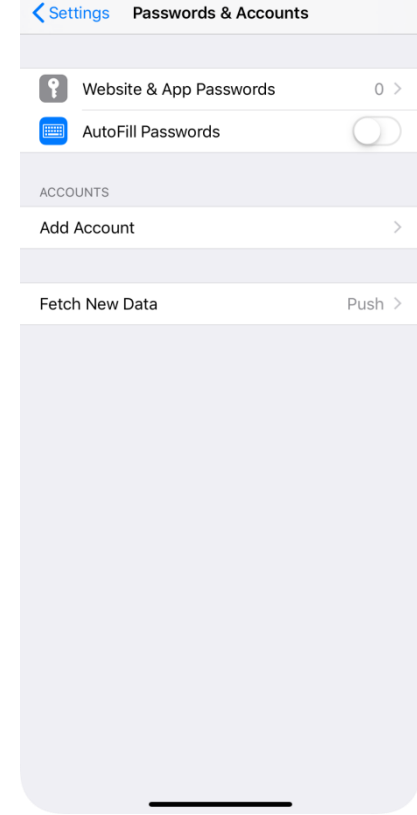

## 4. "Add Mail Account"

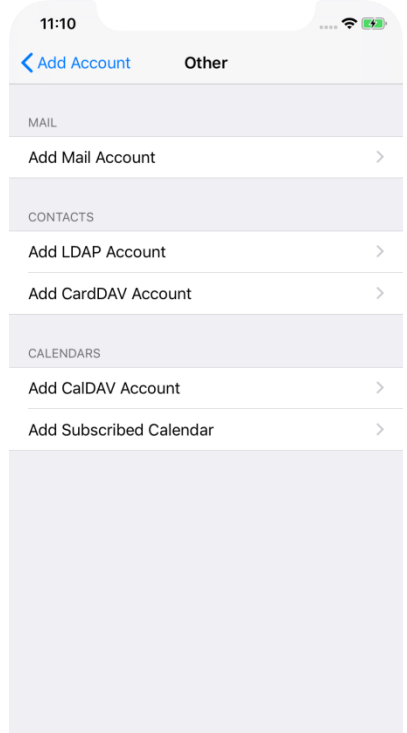

iCloud Exchange Google YAHOO! AOI. Other Other

Add Account

2 4

2. Selectati "Other"

11:10

Accounts

5. Completati datele solicitate in formular dupa care apasati "Next"

| 11:11       |                       | 🗢 🛤  |
|-------------|-----------------------|------|
| Cancel      | New Account           | Next |
|             |                       |      |
| Name        | Prenume Nume          |      |
| Email       | prenume.nume@umfst.ro |      |
| Password    | •••••                 |      |
| Description | Umfst                 |      |
|             |                       |      |
|             |                       |      |
|             |                       |      |
|             |                       |      |
|             |                       |      |
|             |                       |      |
|             |                       |      |
|             |                       |      |
|             |                       |      |
|             |                       |      |
|             |                       |      |
|             |                       |      |
|             |                       |      |
|             |                       |      |

 In cazul in care vi se solicita selectati "IMAP" si completati datele solicitate cum sunt prezentate in captura (inlocuiti adresa de email si parola cu ale dvs.)

| 11:12       |              |           | •   | <b>?</b> |
|-------------|--------------|-----------|-----|----------|
| Cancel      | New A        | ccount    |     | Next     |
|             |              |           |     |          |
| IMAP        |              |           | POP |          |
|             |              |           |     |          |
| Name        | Prenume Nu   | ime       |     |          |
| Email       | prenume.nu   | me@umfst. | ro  |          |
| Description | Umfst        |           |     |          |
| INCOMING MA | IL SERVER    |           |     |          |
| Host Name   | mail.umfst.r | D         |     |          |
| User Name   | prenume.nu   | me@umfst. | ro  |          |
| Password    | •••••        |           |     |          |
| OUTGOING MA | AL SERVER    |           |     |          |
| Host Name   | smtp.umfst.  | ro        |     |          |
| User Name   | prenume.nu   | me@umfst. | ro  |          |

Password

 In cazul in care toate datele au fost introduse corect ati reusti sa configurati clientul de email cu succes. Apasati "Save" pentru a finaliza

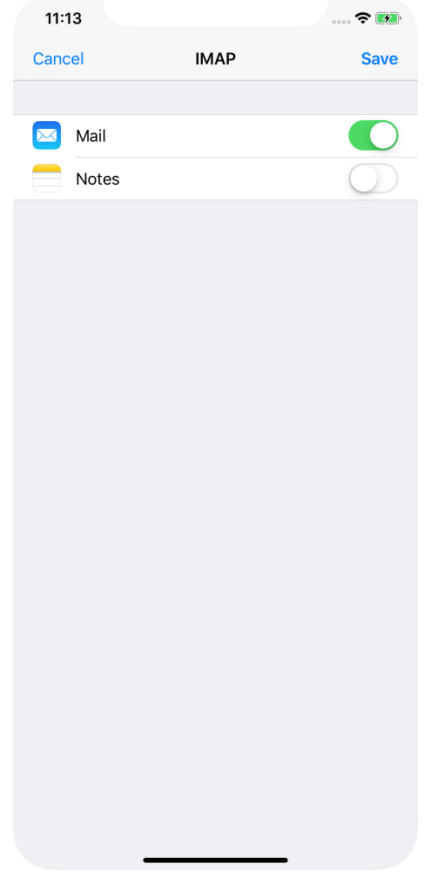